# 资料管理平台 帮助文档

目录

| →, | 登   | 陆平台       | 1  |
|----|-----|-----------|----|
|    | 1,  | 平台入口      | 1  |
|    | 2、  | 登陆平台的三种方式 | 1  |
| 二, | 工利  | 程管理       | 2  |
|    | 1、  | 创建工程项目    | 2  |
|    | 2、  | 创建工程表格    | 3  |
|    | 3、  | 编辑工程表格    | 4  |
|    | 4、  | 工程目录管理    | 5  |
|    | 5、  | 分享资料表格    | 8  |
| 三、 | 外1  | 包市场       | 8  |
|    | 1、  | 外包流程      | 8  |
|    | 2、  | 企业发布外包工程  | 8  |
|    | 3、  | 资料员承接工程   | 9  |
| 四、 | 法   | 规库        | 12 |
| 五、 | 有i  | 问必答       | 13 |
| 附录 | £   |           | 14 |
| 公司 | ]信. | 息         | 18 |

## 一、登陆平台

## 1、平台入口

平台的入口:浏览器或者微信

#### 浏览器

输入网址: zlglpt.com,或 者扫右边二维码。然后点 击首页的【进入系统】按 钮。

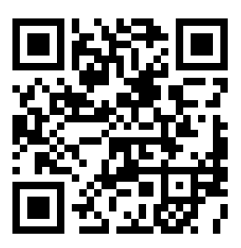

#### 微信

先关注建筑管理平台公 众号(扫右边的二维码), 然后进入公众号,点击下 面的【进入系统】菜单

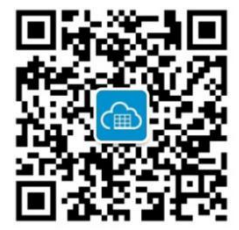

#### 2、登陆平台的三种方式

1)如果有 QQ 帐号可以用【QQ 快捷登陆】。

2) 如果有微信帐号, 建议使用【微信快捷登陆】。

3)使用本站注册账号登陆,或者需要企业管理帐号时,先注册,且须使用有效邮箱注册,填写完整的用户信息后提交,再进入邮箱,激活账号。

## 二、工程管理

## 1、创建工程项目

点击【工程管理】菜单。

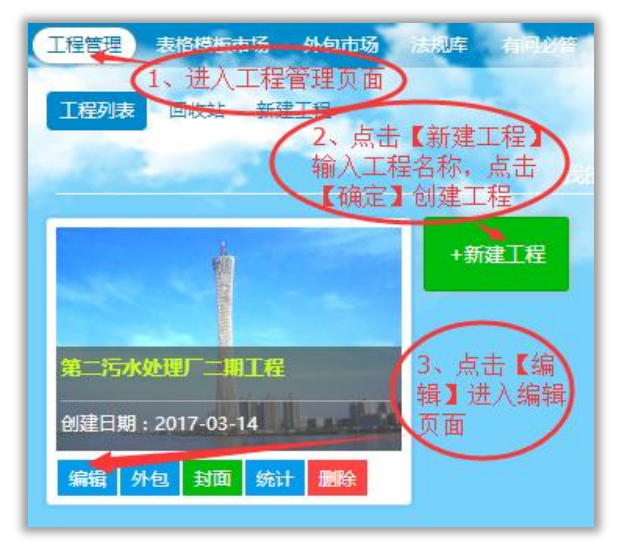

## 2、创建工程表格

## 1) 模板选取

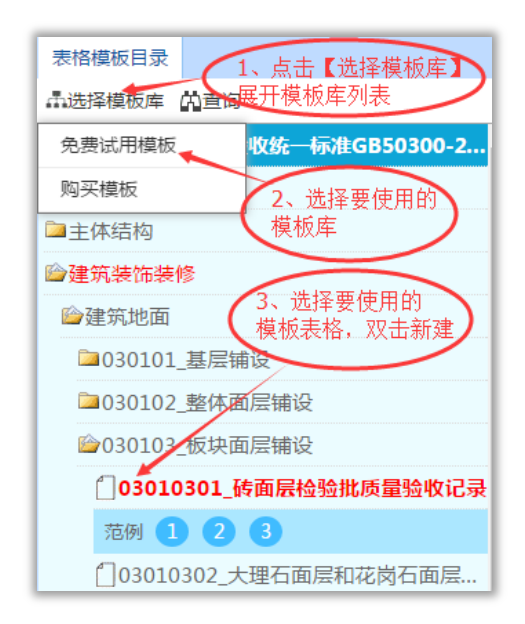

也可以通过查询来更快捷的选取模板,录入关键 字,可以空格分隔多关键字查询。

说明:如果在建立工程之前没有购买模板,可以在 模板库列表中点击【购买模板】进入到模板市场购 买所需模板。

2) 输入表格或部位名称。

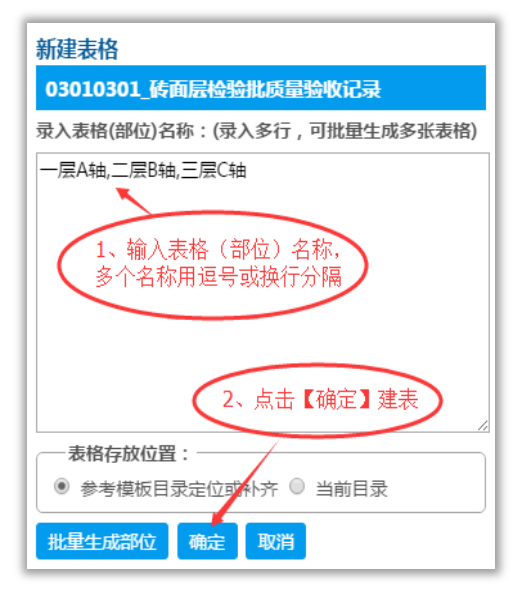

#### 3、编辑工程表格

在工程目录里,点击表格名称进入表格编辑页面。 双击单元格编辑内容。表格内容有修改时会自动 保存。编辑功能说明在附录中。

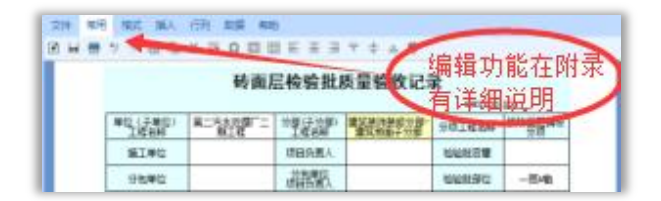

## 4、工程目录管理

在工程目录下点击【目录】,或者在目录结构
中用鼠标右键点击展开目录管理项进行新建、删
除、修改目录等操作。

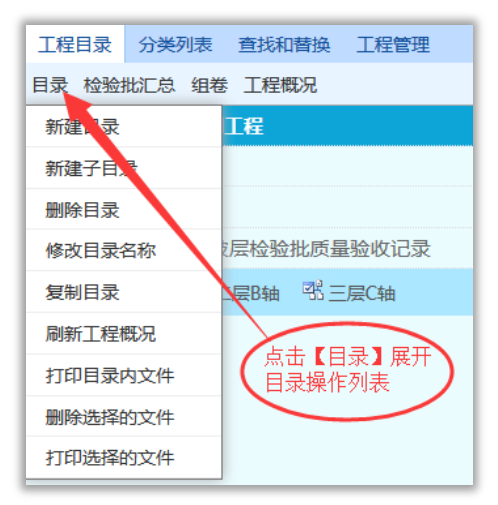

2)检验批汇总功能。

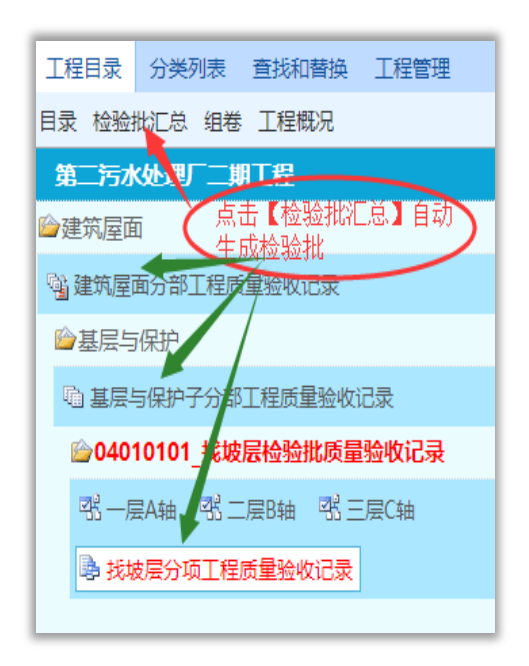

说明:检验批汇总,按分项-子分部-分部逐级向上生 成汇总表格。

3) 组卷功能。

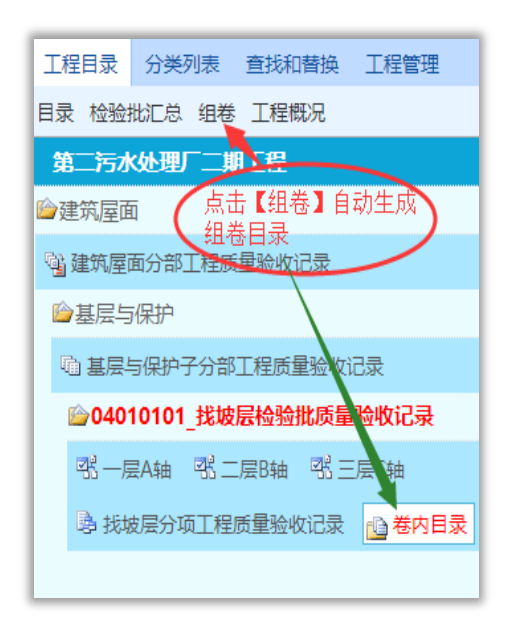

说明:只有使用组卷版模板,平台才能自动生成组卷规范要求的卷内目录,否则需要手工自己调整工程目录。

4) 在工程目录下点击【工程概况】, 查看及编辑 工程信息。

## 5、分享资料表格

点击工程目录下方【分享】按钮可以把当前资料 表格通过 QQ、百度贴吧、微信等分享给别人查看。

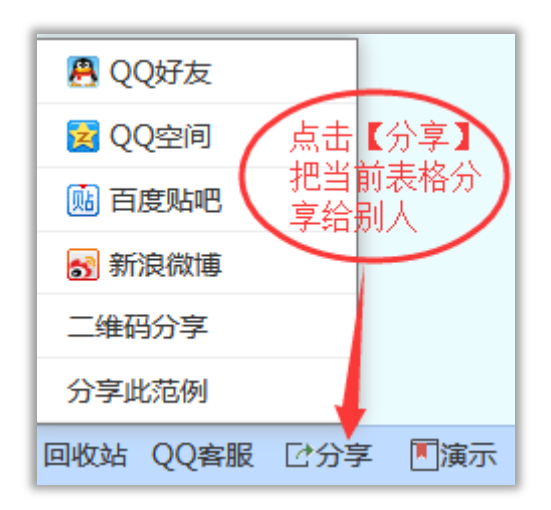

说明:分享此范例功能,可以把做的比较好的模板 分享为范例,平台认证通过后,即可以在模板目录 引用。

# 三、外包市场

外包市场, 让资料员可以承接工程资料, 从而获 取收益, 企业也可以外包工程资料, 无需招聘资 料员, 从而减低成本。

#### 1、外包流程

企业发布外包工程 -> 资料员竞标 -> 双方签单 -> 资料员工作 -> 验收付款 -> 评价

## 2、企业发布外包工程

1) 在工程管理页面中选择要外包的工程,点击工程下的【外包】进入发布外包页面。

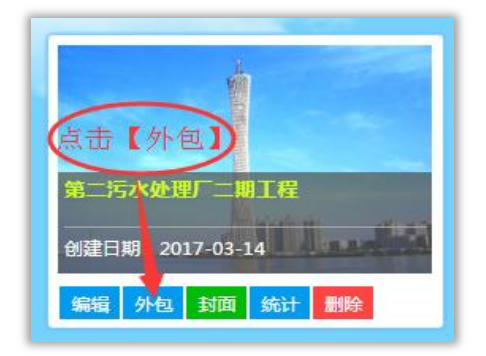

2) 在发布外包页面中填写完整的工程信息,点击 【发布】即可把工程发布到外包市场。

## 3、资料员承接工程

1)登陆平台点击【外包市场】进入外包市场页面。

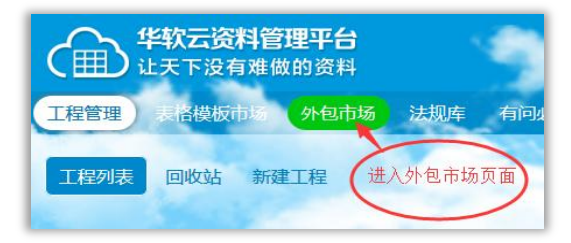

2) 在外包列表中查看所有外包工程,点击"工程 名称"或【竞标】/【竞价】查看工程详细信息。

| 加油棚和附属用房                                                               |  |
|------------------------------------------------------------------------|--|
| 2017-01-06 李花妮 发布                                                      |  |
| ¥1950元<br>交易模式:竟你<br>计划工期:2016-12-10至2017-04-10<br>报名人数:7 状态:已发布<br>竟价 |  |

3) 如工程合适点击【报名】即可参与竞标/竞价。

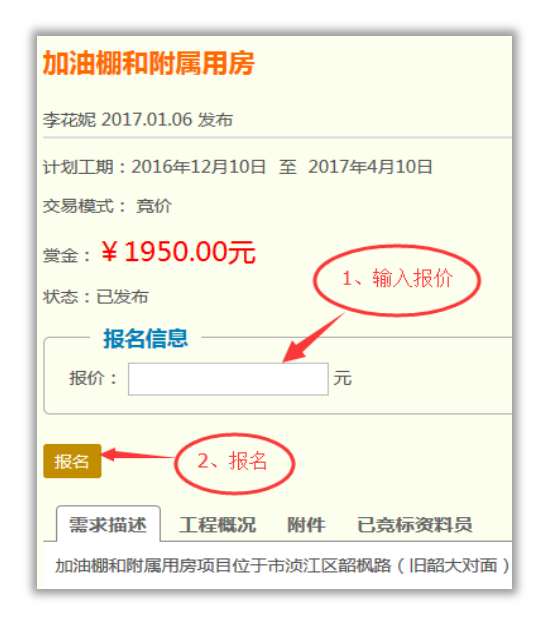

说明:在资料员参与报名后,企业适时和资料员签 单。然后资料员在平台内工作,企业随时可以进行 监管。资料员完成工作后,提交给企业,双方感觉 没问题即可以验收付款。

# 四、法规库

平台的法规库中收录整理了六万多册的相 关法规书籍,全部可以免费查阅。在搜索框 中输入关键字快速搜索查询。

| 工程管理表格模板市场外包市场法规库有问必答                                          |  |  |
|----------------------------------------------------------------|--|--|
| 全部 国家规范 行业标准 施工验收 地方法规 考试注                                     |  |  |
| 搜索条件,空格分隔多条件 建素 1、进入法规库                                        |  |  |
| 中华人民共和国土地管理法<br>2004年修订 2012-42-12 32.30K                      |  |  |
| <b>建设项目环境保护管理条例</b> 2、输入关键字搜索,<br>2012-19-20 11.73K 多个关键字用空格分隔 |  |  |
| 中华人民共和国城市房地产管理法<br>2007年修订 2013-29-13 22.66K                   |  |  |
| <b>中华人民共和国水法</b> 3、点击名称查看内容 2012-26-07 27.04K                  |  |  |

# 五、有问必答

平台内有类似贴吧的"有问必答"功能页面。有 任何问题都可以这里提出,有专家回答,如果有 别人提的问题你有解决方案也可以点击标题回答 问题。

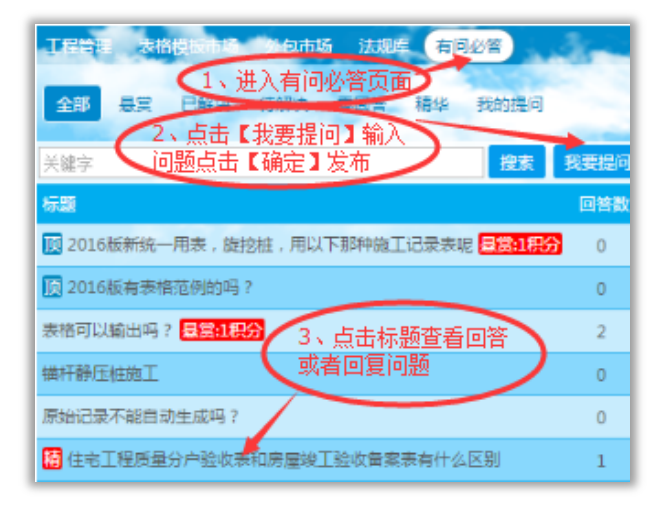

## 1、文件管理编辑功能

| 功能名称 | 功能说明              |
|------|-------------------|
| 新建   | 根据当前表格为模板新建       |
| 但方   | 保存内容编辑完成或者页面被修改后  |
| 休任   | 的表格               |
| 打印   | 进入打印预览页面          |
| 页面设置 | 对当前表格页面宽高等属性进行设置  |
| 删除   | 删除当前表格到回收站        |
| 改名   | 更改当前表格的名称         |
|      | 1.锁定浅绿色单元格        |
| 设置   | 2.文档自动保存          |
|      | 3.自动生成示例数据        |
| 联马枪型 | 样式设计板面,综合了大部分的格式、 |
| 什式似曲 | 插入和行列等表格的编辑功能。    |

## 2、格式编辑功能

| 功能名称        | 功能说明 |
|-------------|------|
| 字体 <b>F</b> | 改变字体 |

| 字体大小 <b>7</b>     | 改变字体大小       |
|-------------------|--------------|
| 边框选择              | 改变单元格边框样式    |
| 填充颜色              | 改变单元格背景颜色    |
| 字体颜色 A            | 改变字体颜色       |
| 加粗B               | 字体加粗         |
| 倾斜1               | 字体倾斜         |
| 下划线 <u>U</u>      | 字体增加下划线      |
| 上划线 ō             | 字体增加上划线      |
| 删除线 <del>ab</del> | 字体增加删除线      |
| 上标 x <sup>2</sup> | 被选中的字体增加上标格式 |
| 下标 x <sub>2</sub> | 被选中的字体增加下标格式 |
| 水平左对齐             | 文本水平左对齐      |
| 水平居中              | 文本水平居中       |
| 水平右对齐             | 文本水平右对齐      |
| 垂直上对齐             | 文本垂直上对齐      |
| 垂直居中              | 文本垂直居中       |
| 垂直下对齐             | 文本垂直下对齐      |
| 清除格式              | 清除被选中单元格所有格式 |
| 背景                | 在被选中单元格内添加背景 |

3、插入功能

| 功能名称  | 功能说明           |
|-------|----------------|
| 字符    | 插入特殊字符         |
| 公式    | 插入复杂数学公式       |
| 图片    | 插入本地图片         |
| 表格    | 插入子表格          |
| 签名    | 手写名字,插入到当前单元格中 |
| 复选框   | 插入复选框          |
| 占位文本框 | 插入长度跟随内容变化的输入框 |
| 输入框   | 插入固定长度的输入框     |

# 4、行列编辑功能

| 功能名称 | 功能说明         |
|------|--------------|
| 宽高   | 改变单元格宽高      |
| 插入   | 在单元格前/后插入行/列 |
| 删除   | 被选中删除行/列     |
| 合并   | 合并被选中单元格     |
| 合并行  | 合并被选中同行单元格   |
| 合并列  | 合并被选中同列单元格   |
| 分拆   | 取消被选中单元格合并   |

| 分拆行 | 取消被选中单元格行合并 |
|-----|-------------|
| 分拆列 | 取消被选中单元格列合并 |

## 5、数据管理功能

| 功能名称 | 功能说明             |
|------|------------------|
| 刷新   | 刷新工程信息           |
| 评定   | 评定当前表格单元格是否符合规范  |
| 原始记录 | 根据抽样数据生成原始记录(示例) |
| 填表说明 | 当前表格的填表说明        |

# 6、帮助功能

| 功能名称  | 功能说明                |
|-------|---------------------|
| 意见反馈  | 通过电子邮件发送问题给公司       |
| QQ 客服 | 通过 QQ 发送问题给公司 QQ 客服 |
| 八百    | 当前表格可以通过 QQ、百度贴吧、新  |
| / 万子  | 浪微博、微信等分享给别人        |

# 7、其它功能说明

| 功能名称  | 功能说明              |
|-------|-------------------|
| 分类列表  | 按时间次序查看表格。        |
| 查找和替换 | 查找或替换当前目录下所有表格内容。 |

| 工程管理 | 回到工程管理页面。          |
|------|--------------------|
| 回收站  | 查看/还原/彻底删除放入回收站的表格 |
|      | 或目录。               |
| 演示   | 演示创建表格的基本操作。       |
| 增加+  | 在当前表格后增加空表格、通用监理报  |
|      | 审表、国际原始记录表、通用卷内目录  |
|      | 表等表。               |

## 公司信息

公司名称: 广州市华软科技发展有限公司 平台网址: http://www.zlglpt.com 销售服务电话: (020) 85566418 技术支持电话: (020) 85566332 公司地址: 广东省广州市中山大道 89 号天河软件 园华景园区 13 楼北 5-8 号